## Nastavení externích e-mailových klientů pro M365 - Mozilla Thunderbird

Pokud vám z nějakého důvodu nevyhovuje Outlook jako klient mailu v Microsoft 365, tak můžete použít jiný klient. Například Thunderbird, který nastavíte podle tohoto návodu.

1. Po instalaci a spuštění v průvodci vyplňte své údaje dle obrázku a pokračujte tlačítkem **"Nastavit** ručně"

| Nastavit existující e-ma<br>Pro použití existující e-mailové adresy vyg<br>Thunderbird se pokusí automaticky najit f<br>Thunderbird automaticky vyhledá funkční | allový účet<br>plňte své přihlašovací údaje.<br>iunkční a doporučené nastavení serveru.<br>a doporučenou konfiguraci serveru. |           |
|----------------------------------------------------------------------------------------------------|----------------------------------------------------------------------------------------------------|-----------|
| Vaše celé jméno<br>Jakub Ježíšek                                                                                                    | 0                                                                                                    |           |
| E-mailová adresa<br>jezisek@opf.slu.cz                                                                                                    | 0                                                                                                    |           |
| Heslo                                                                                                    |                                                                                                    |           |
| Pamatovat si heslo                                                                                                    | 739                                                                                                    | Sing Caro |
| Nastavit ručně                                                                                                    | Zrušit Pokračovat                                                                                                    |           |
| Vaše přihlašovací údaje budou uloženy jen ve                                                                                                    | vašem počítači.                                                                                                    |           |

2. Přihlašovací údaje vyplňte takto:

| Server příchozí pošty                             |  |  |  |  |
|---------------------------------------------------|--|--|--|--|
| Protokol: IMAP                                    |  |  |  |  |
| Server: outlook.office365.com                     |  |  |  |  |
| Port: 143                                         |  |  |  |  |
| Zabezpečené spojení: STARTTLS                     |  |  |  |  |
| Způsob ověření: OAuth2                            |  |  |  |  |
| Uživatelské jméno: váš email nebo login@ad.slu.cz |  |  |  |  |

Server odchozí pošty

Protokol: SMTP Server: smtp.office365.com Port: 587 Zabezpečené spojení: STARTTLS Způsob ověření: OAuth2 Uživatelské jméno: váš email nebo login@ad.slu.cz

| Ruční nastavení       |                       |  |  |  |
|-----------------------|-----------------------|--|--|--|
| SERVER PŘÍCHOZÍ POŠTY |                       |  |  |  |
| Protokol:             | IMAP ~                |  |  |  |
| Server:               | outlook.office365.com |  |  |  |
| Port:                 | 143                   |  |  |  |
| Zabezpečení spojení:  | STARTTLS ~            |  |  |  |
| Způsob ověření:       | OAuth2 ~              |  |  |  |
| Uživatelské jméno:    | jezisek@opf.slu.cz    |  |  |  |
| SERVER ODCHOZÍ POŠTY  |                       |  |  |  |
| Server:               | smtp.office365.com    |  |  |  |
| Port:                 | 587                   |  |  |  |
| Zabezpečení spojení:  | STARTTLS ~            |  |  |  |
| Způsob ověření:       | OAuth2 ~              |  |  |  |
| Uživatelské jméno:    | jezisek@opf.slu.cz    |  |  |  |
|                       | Rozšířené nastavení   |  |  |  |
| Znovu otestovat       | Zrušit Hotovo         |  |  |  |

3. Pokračujte volbou **"Rozšířené nastavení"**. Přihlášení můžete v tento okamžik buď zadat nebo zrušit. V okně nastavení serveru klikněte na rozšířené a nastavte dle obrázku

| 2025/08/05 14:44                                                                                                    | 3/4 Nastave                                                                                                    | ení externích e-mailových klientů pro M365 - Mozilla Thunderbird                  |
|----------------------------------------------------------------------------------------------------|----------------------------------------------------------------------------------------------------|-----------------------------------------------------------------------------------|
| V ISI jezisek/Dopf slu.cz<br>Nastavení serveru<br>Kopie a složky<br>Vytváření zpráv a adresování<br>Nevyžádaná pošta<br>Synchronizace a úložiště<br>Koncové šifrování | Nastavení serveru Typ serveru: Poštovní server (IMAP) Adrgsa serveru: outlook.office365.com Uživatelské jméno: jezisek@opf.slu.cz                                                                                                    | Pgrt: 143 🔿 Výchozi: 143                                                          |
| Potvrzení o přečtení<br>✓ 🖬 Mištní složky<br>Nevyžádaná pošta<br>Mišto na disku<br>🐼 Server odchozí pošty (SMTP)<br>Alze účtu ✓                                       | Zagezpečení spojení       Rozšířené nastavení i         Způsob autentizace:       Pro účet "jezisek@opf.slu.cz"         Nastavení serveru       Adresář serveru IMAP:         Po gpuštění zkont       Zograzit pouze odebírané složky         Povolit okgmžité       Server podporuje složky, které obsahují p         Maximální počet spojení serveru do mezipam       Maximální počet spojení serveru do mezipam         Při odstranění zprávy       Ognačit zpráv         Okamžité zpráv       Ostatní gživatelé:         Při ukončení provést údržbu složky s doručenou poštou         Při ukončení vysypat koš         Typ úložiště zpráv: | i účtu<br>podsložky se zprávami<br>měti 1 💭<br>rveru IMAP<br>prostory<br>K Zrušit |
| 😰 Nastavení Thunderbirdu                                                                                                    | Mistní adresář: C:\Users\kuba\AppData\Roaming\Thunderbird\Profi                                                                                                    | ifiles\uwztwtgg.test\ImapMail\outlook.offi                                        |

4. Přihlaste se v přihlašovacím okně s obrázkem SU a ideálně restartujte Thundebird pro načtení složek s maily.

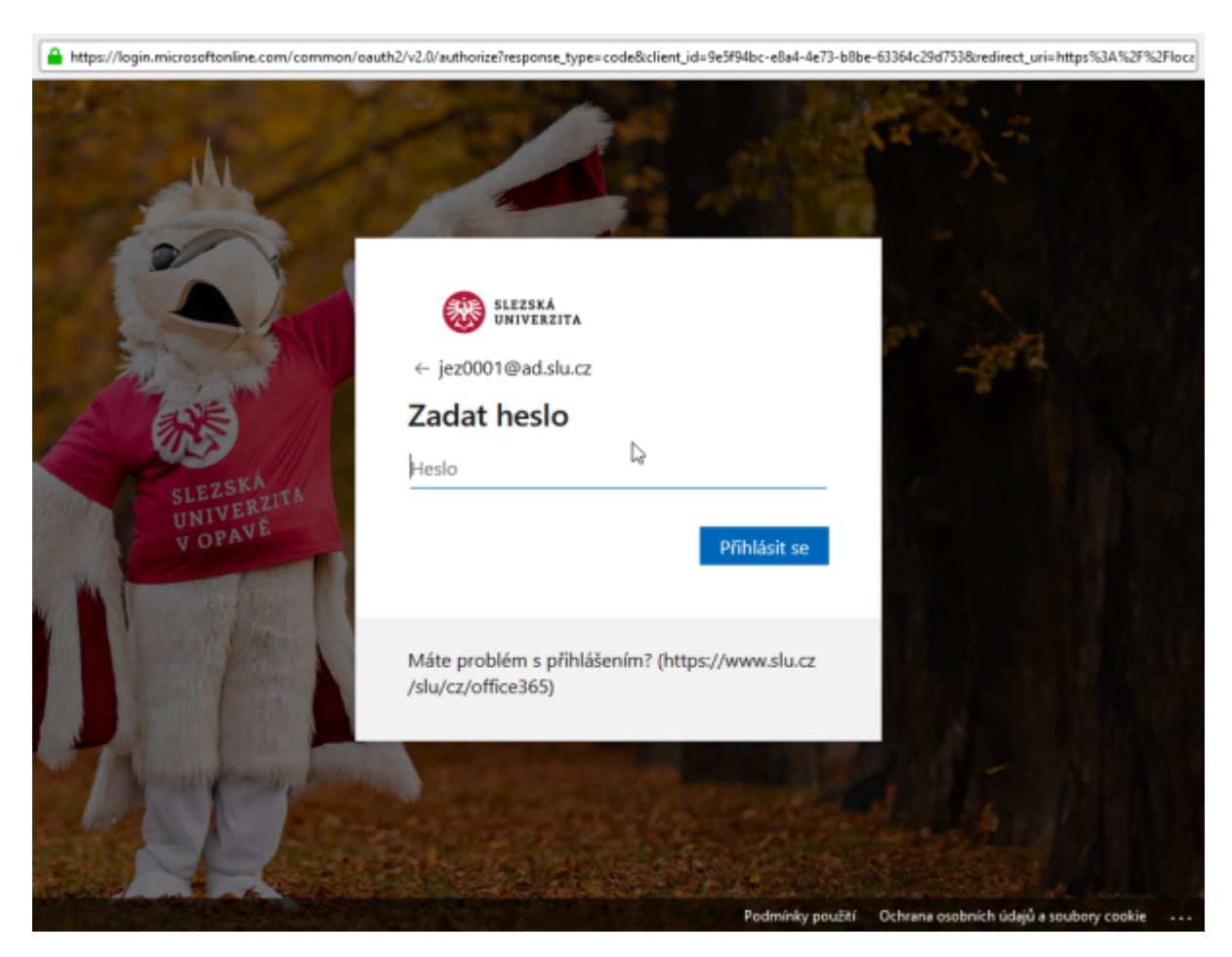

From: https://pruvodce.opf.slu.cz/ - Ústav informačních technologií

Permanent link: https://pruvodce.opf.slu.cz/mail:externiklient

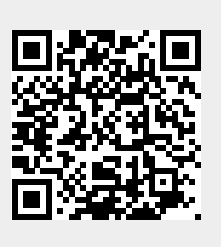

Last update: 2024/07/10 08:38